## ■スマートフォンアプリのみで認証する場合

・事前準備として、android、iPhoneともにアプリサイトで「Microsoft Authenticator]
 をダウンロードしてください(無料です)。

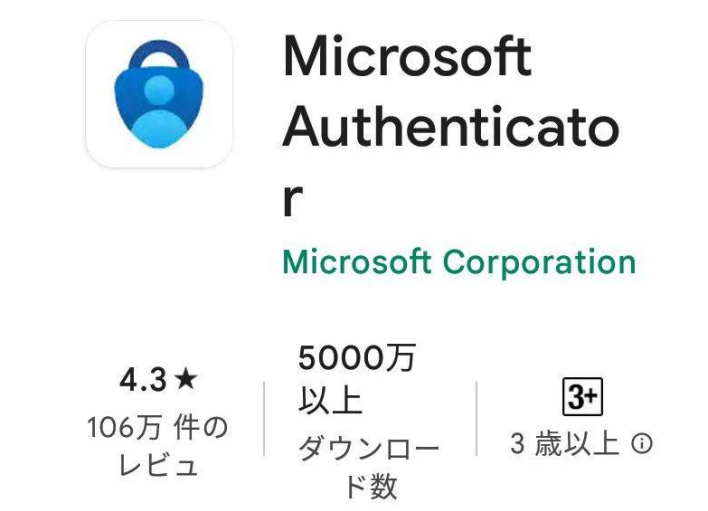

※上の画像は android 版ですが、iPhone でも同じです。

・スマートフォンの Out look アプリを開いてください。アプリが起動すると、画面下に 多要素認証のため、再度のサインインが求められます。サインインをタップしてくださ い。※以下の添付画面は iPhone の画面です。

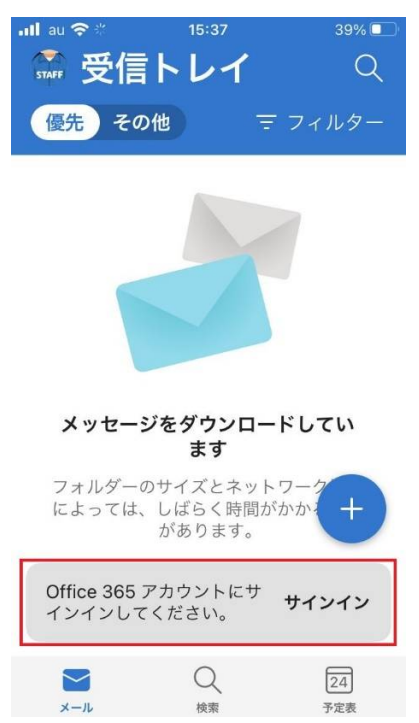

・パスワードを入力して、サインインをタップしてください。

| <ul> <li>Outlook III 奈</li> </ul> | 15:38       | 38% 🔳   |
|-----------------------------------|-------------|---------|
| キャンセル                             |             |         |
| Microsof                          | ť           |         |
| yamadahiroyuk                     | ki@notredam | e.ac.jp |
| パスワー                              | ドの入力        |         |
| •••••                             |             |         |
| パスワードを忘れ                          | た場合         |         |
| 別のアカウントで                          | サインインする     |         |
|                                   |             | サインイン   |
|                                   |             |         |
|                                   |             |         |
|                                   |             |         |
| · ·                               |             |         |

・「詳細情報が必要」の画面になりますので、「次へ」をタップしてください。

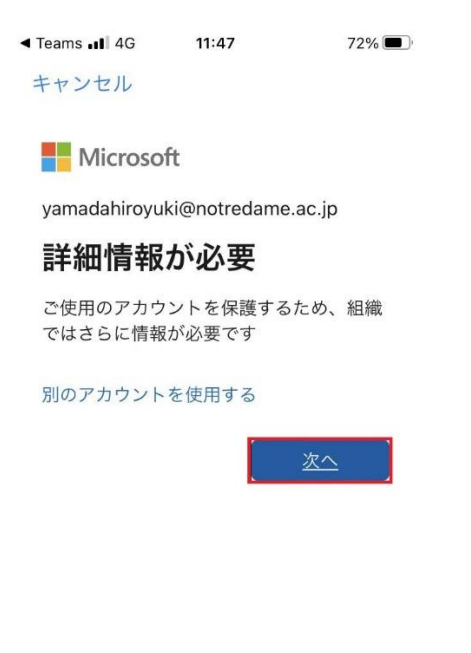

利用規約 プライバシーと Cookie ...

## 「追加のセキュリティ確認」の画面が出てきます。

| ◄ Teams                                 | 11:47                      | 72% 🔲          |
|-----------------------------------------|----------------------------|----------------|
| キャンセル                                   |                            |                |
| Hinnes .                                |                            |                |
| 追加のセキュリティ確認                             |                            |                |
| パスワードに電話の確認を追加すること。<br>種する方法についてビデオを見る  | より、アカウントを保護します。            | アカウントをセキュリティで保 |
| 学順1: こ希望のご確略方法をお知らせください。                |                            |                |
| 104/1983 P                              |                            |                |
| (第1966年22月1,115月41) 0.(                 |                            |                |
| 018                                     |                            |                |
| O TANKART-PER-HABBER                    |                            |                |
| O REFE                                  |                            |                |
|                                         |                            | 25             |
| 家族着号なジカワントのセサムリティビために作み使用されま            | r. 相手の電話和波士 SAS 利息が満行されます。 |                |
|                                         |                            |                |
| 12122 Microsoft - 201984 - 1 - 973-0151 |                            |                |
|                                         |                            |                |
|                                         |                            |                |
|                                         |                            |                |
|                                         |                            |                |
|                                         |                            |                |
|                                         |                            |                |
|                                         |                            |                |
|                                         |                            |                |
|                                         |                            |                |
|                                         |                            |                |
|                                         |                            |                |
|                                         |                            |                |
|                                         |                            |                |
|                                         |                            |                |
|                                         |                            |                |
|                                         |                            |                |
|                                         |                            |                |
|                                         |                            |                |
|                                         |                            |                |
|                                         |                            |                |
|                                         |                            |                |
|                                         |                            |                |
|                                         |                            |                |

そのままでは見づらいので、ピンチイン(指で開く動作)をして、大きくしてください。

| Teams 📲 4G                                                 | 11:48                                         | 72% 🔳                                            |
|------------------------------------------------------------|-----------------------------------------------|--------------------------------------------------|
| キャンセル                                                      |                                               |                                                  |
| 追加のセニ                                                      | キュリティ                                         | 確認                                               |
| パスワード                                                      | に電話の確                                         | 認を追加す                                            |
| 護する方法                                                      | についてビ                                         | デオを見る                                            |
| 護する方法<br>手順1:ご希<br><sup>認証用電話</sup>                        | についてビ<br>望 <b>のご連絡方</b>                       | デオを見る<br><b>法をお知らせ</b><br>◇                      |
| 護する方法<br><b>手順1:ご希</b><br>認証用電話<br>国/地域を選択                 | についてビ<br>望 <b>のご連絡方</b><br><sup>Rしてください</sup> | デオを見る<br><b>法をお知らせ</b><br>◇                      |
| 護する方法<br><b>手順1:ご希</b><br>認証用電話<br>国/地域を選択<br>方法           | についてビ<br>望 <b>のご連絡方</b><br>ぴしてください            | デオを見る<br>法をお知らせ<br>◇<br>◇                        |
| 護する方法<br><b>手順1:ご希</b><br>認証用電話<br>国/地域を選択<br>方法<br>〇 テキスト | についてビ<br>望のご連絡方<br>こしてください<br>、 メッセージでコ       | デオを見る<br>法をお知らせ<br>◇<br>◇<br>ー <sup>ドを送信する</sup> |

「手順1」の上側の設定を行いますので、右の上下矢印アイコンをタップしてください。 3つの選択肢が出てきますが、今回は「認証用電話」を選択してください。

| ◄ Teams III 4G | 11:48   | 72% 🔳   |
|----------------|---------|---------|
| キャンセル          |         |         |
| 護する方           | 「法につ    | いてビデ    |
|                |         |         |
| 手順 1: こ        | ご希望のこ   | :連絡方法?  |
| 認証用電           | 話       | 0       |
| ✓ 認証用電         | :話      |         |
|                |         | \$      |
| 会任電話           |         |         |
| モバイル           | アプリ     |         |
| 0 7:           | キスト メッセ | zージでコード |
| <b>○</b> 電調    | 話する     |         |
| L              |         |         |
|                |         |         |

同じように、二段目の設定を行います。右の上下矢印アイコンをタップしてください。 今度は国コードを選びます。下の方に日本がありますので、選択してください。

| ◄ Teams | 11:48        | 72%  |
|---------|--------------|------|
| キャンセル   |              |      |
| 護する方    | 法について        | こ ビデ |
| (+850)  |              | 个方法  |
| 南アフリ:   | 力 (+27)      | \$   |
| 南スーダ    | ン (+211)     |      |
| 南極 (+67 | 72)          |      |
| 日本 (+81 | 1)           |      |
| 米領サモ    | ア (+1684)    | ーコード |
| 米領バー    | ジン諸島 (+1340) |      |
| 北マケド    | ニア共和国 (+389) |      |
| 北マリア    | ナ諸島 (+1670)  |      |
|         |              |      |

二段目、右の上下矢印アイコンのさらに右側、電話番号を入れる場所がありますので、 ハイフン(-)無しで、数字だけを使い、電話番号を入力してください。

| ◄ Teams | 11:48   | 72% 🔳   |
|---------|---------|---------|
| キャンセル   |         |         |
|         |         |         |
|         |         |         |
|         |         |         |
|         |         |         |
| 「を送信する  |         |         |
|         |         |         |
|         |         |         |
|         |         |         |
|         |         |         |
| ィのためにのみ | 使用されます。 | 。標準の電話料 |
| ィのためにのみ | 使用されます。 | ,標準の電話料 |
| ィのためにのみ | 使用されます。 | 。標準の電話料 |

その下に「方法」がありますので、「電話する」を選択してください。

| ◄ Teams III 4G | 11:49     | 72% 🔳                                   |
|----------------|-----------|-----------------------------------------|
| キャンセル          |           |                                         |
|                |           |                                         |
| 一方法—           |           |                                         |
|                | キストメッセ    | ージでコードな                                 |
|                |           | 2 4 1 4                                 |
| () 電           | 話する       |                                         |
|                |           |                                         |
|                |           |                                         |
|                |           |                                         |
| ● 千采 旦 /-      | +2+0      | +++++++++++++++++++++++++++++++++++++++ |
| 电前钳方的          | まり カウンドの  | 10419710                                |
|                |           |                                         |
|                |           |                                         |
| ©2022 Micro    | soft 法的情報 | ミ I プライバシ                               |
|                |           |                                         |
|                |           |                                         |
|                |           |                                         |
|                |           |                                         |

電話番号を入力しましたら、一番下の右側に「次へ」がありますので、タップしてくだ さい。

| ◄ Teams | 11:49 | 72% 🔳 |
|---------|-------|-------|
| キャンセル   |       |       |
|         |       |       |
|         |       |       |
|         |       |       |
|         |       |       |
|         | 次へ    |       |
|         |       |       |
|         |       |       |
|         |       |       |
|         |       |       |
|         |       |       |
|         |       |       |
|         |       |       |

・電話がかかってきますので、電話を受けつつ、電話表示を大きくしてください。 ※画像例は iPhone ですが、iPhone の場合は黒い部分をタップすると電話表示が大きくなります。

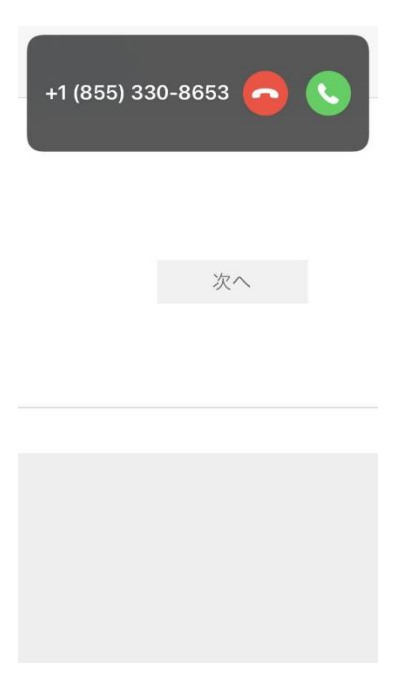

・マイクロソフトからの案内が聞こえてきます。「#」を押すように言われますので、 キーパッドをタップして表示しておいてください。

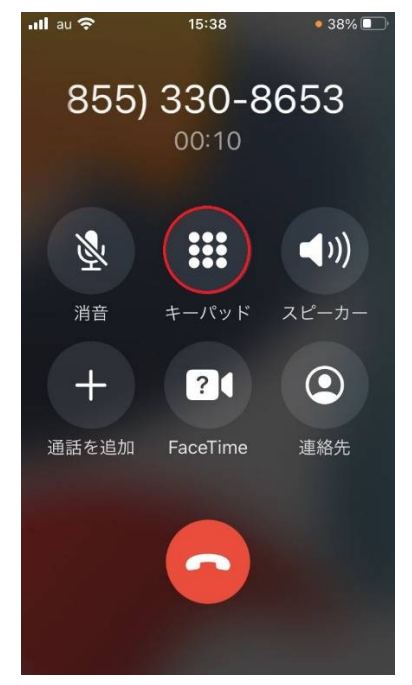

・「#を押してください」とアナウンスが流れましたら、#キーを押してください。

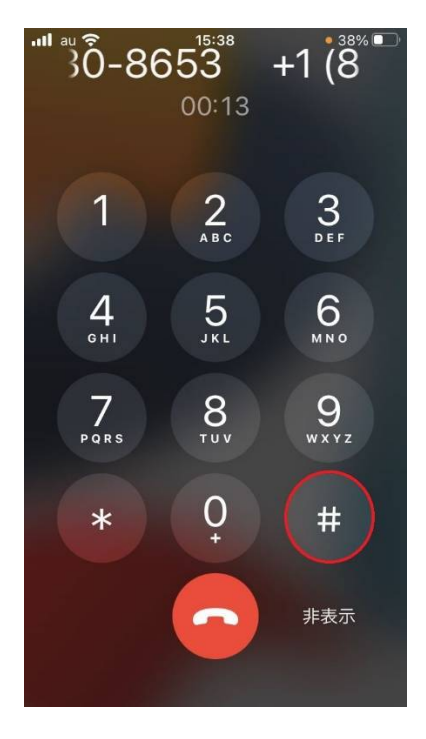

・認証が終了し、メール画面になります。

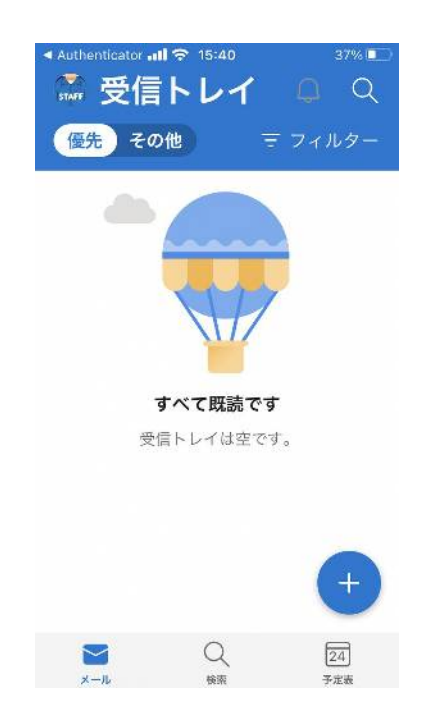

以上です。